## Microsoft Teams w domenie UMK - poradnik dla studenta

## Instalacja wersji desktop klienta MS Teams

1. Pobierz plik ze https://teams.microsoft.com/downloads,

2. Uruchom pobrany plik i poczekaj do końca automatycznej instalacji,

3. Po zakończeniu instalacji uruchomi się okno logowania. Student loguje się tak jak do konta platformy Office 365

Adres logowania – nr\_indeksu@student.o365.umk.pl

## Hasło – takie, jak do Office 365

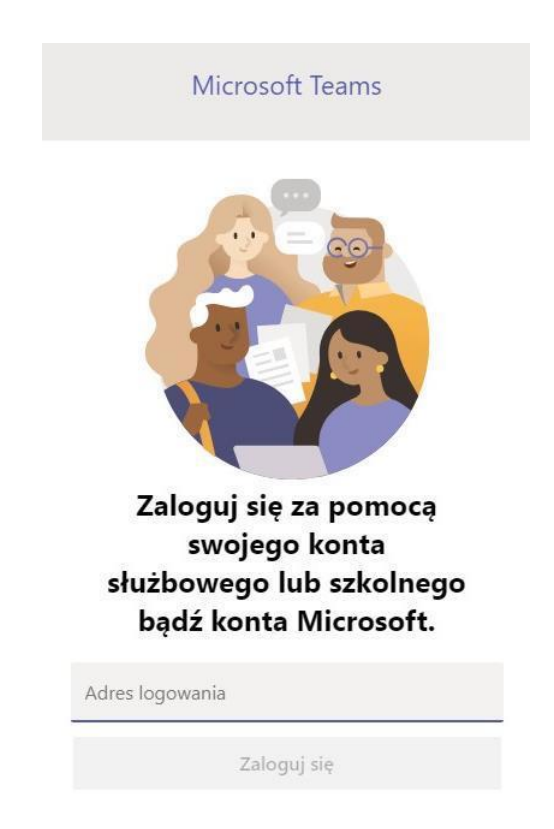

Po poprawnym zalogowaniu i uruchomieniu powinno się pojawić okno aplikacji Microsoft Teams

## Dołączenie do zespołu utworzonego przez wykładowcę przez podanie kodu

- 1. Pracując z Microsoft Teams można działać w zespołach utworzonych przez wykładowców i korzystać z udostępnianych materiałów. Są dwie możliwości dołączenia do zespołu:
  - a. Wykładowca samodzielnie dodaje studentów do zespołu (wtedy po wejściu w zakładkę **Zespoły** będą już dostępne zakładki z przypisanymi zespołami).
  - b. Wykładowca udostępnia kod, który musisz wprowadzić, aby dołączyć do zespołu.
- 2. Pierwszym krokiem do dołączenia do zespołu z wykorzystaniem kodu jest kliknięcie w ikonę **Zespoły** w menu po lewej stronie.

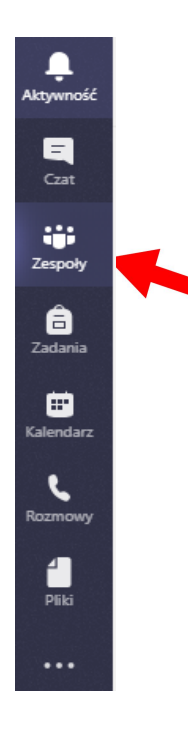

3. Następnie kliknij w przycisk Dołącz do zespołu lub utwórz nowy (na górze po prawej)

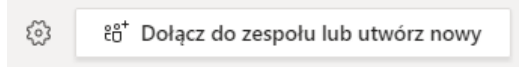

4. W nowym oknie wybierz opcję Dołącz do zespołu, wpisując kod

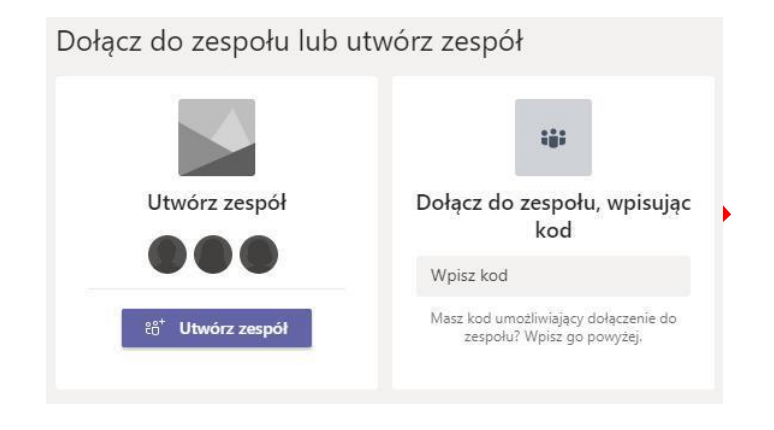

5. Wprowadź kod otrzymany od prowadzącego i wciśnij Enter. Jeśli kod jest poprawnie wprowadzony, otworzy się okno z czatem i materiałami przypisanego zespołu. Możesz ponownie kliknąć ikonę Zespoły po lewej stronie, aby zobaczyć wszystkie dostępne zespoły.

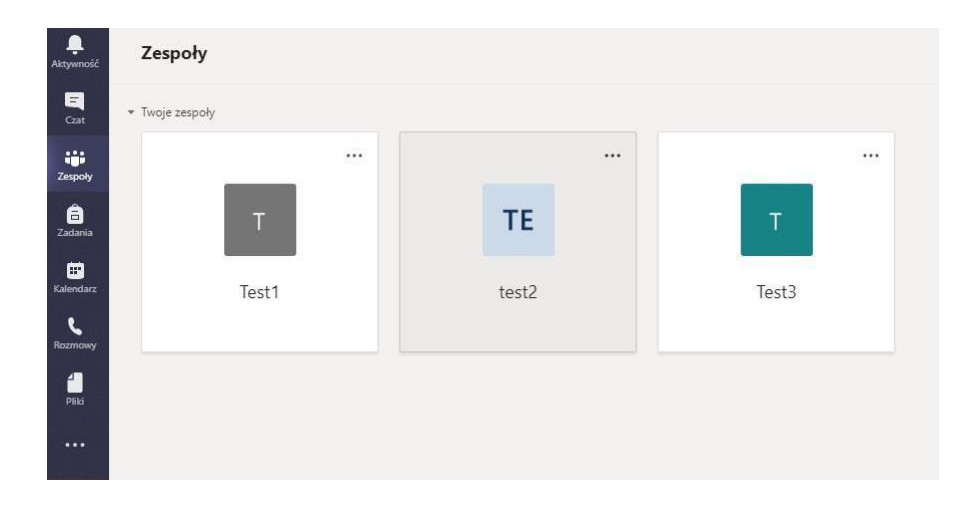

6. Od tej chwili w ramach zespołów możesz korespondować poprzez czat, przesyłać pliki, udostępniać linki i dokumenty, dzielić się informacjami i nowościami lub dołączyć do wideo lekcji prowadzonej przez wykładowcę. Warto zapoznać się z informacjami dostępnymi w pomocy Teams, w tym z krótkimi filmami szkoleniowymi.

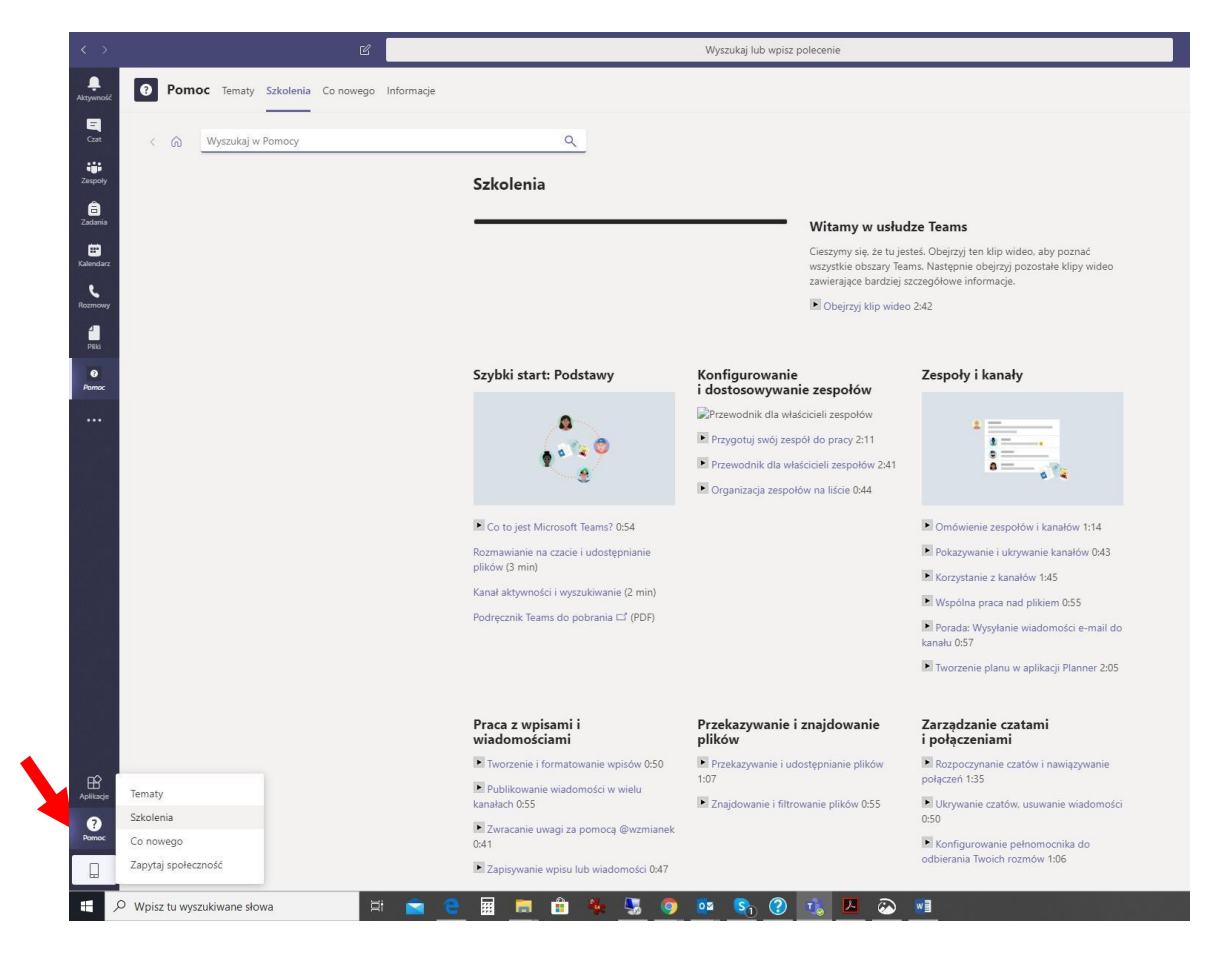